# 1. Create Google API credentials file

The prerequisite is that you have a Google Ident

- Go to https://console.cloud.google.com/ sign in if necessary
   Create a new project, I now call it HomeyLoggingDemo (This link can lead you right to the creation of a new Project)

| Q Search projects and folders |  |
|-------------------------------|--|
| RECENT STARRED ALL            |  |
| Name ID                       |  |

3. It takes some time, then the project is created. Then select that project

|                                                    | i | >.   | 1   | ? |
|----------------------------------------------------|---|------|-----|---|
| Notifications                                      |   |      |     |   |
| Create Project: HomeyLoggingDemo<br>SELECT PROJECT |   | Just | now |   |

4. Next, select 'APIs & Services

|                   | Quick access              |                 |
|-------------------|---------------------------|-----------------|
|                   | RPI APIs & Services       | <b>9</b> IAM &  |
|                   |                           |                 |
| Click on ENABLE A | APIS AND SERVICES         |                 |
| . / 0339 *        |                           | iocs, products, |
| & Services        | + ENABLE APIS AND SERVICE | S               |

6. Search for google sheets

5.

| Welcome to the API Library                    |                              |
|-----------------------------------------------|------------------------------|
| The API Library has documentation, links, and | d a smart search experience. |
|                                               |                              |
| Q google sheets                               | ×                            |
| google sheets ani                             |                              |

#### 7. And you will find what you're looking for

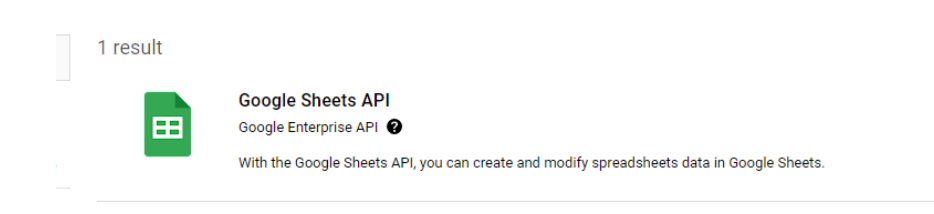

#### 8. Slelect this and click on enable

# Product details

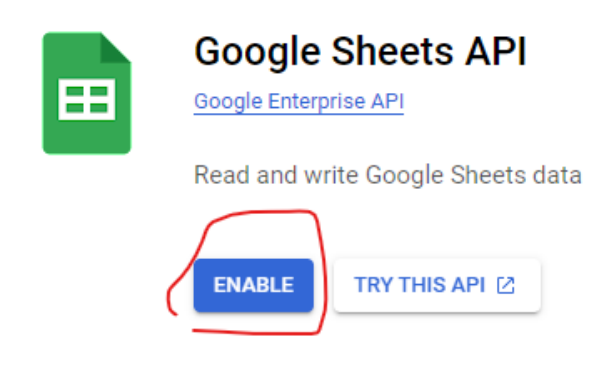

9. You will get a kinda dashboard for this API

| API APIs & Services                                                     | ← API/Service Details                                                                                                 | DISABLE API                             |                                                     |               |                                                                |
|-------------------------------------------------------------------------|----------------------------------------------------------------------------------------------------|-----------------------------------------|-----------------------------------------------------|---------------|----------------------------------------------------------------|
| Enabled APIs & services     Library                                     | To use this API, you may ne                                                                                           | ed credentials.                         |                                                     |               | CREATE CREDENTIALS                                             |
| o⊷ Credentials<br>IV OAuth consent screen<br>III₀ Page usage agreements | By Google Enterpris                                                                                                   | eets API<br>Joogle Sheets.              |                                                     |               |                                                                |
|                                                                         | Service name sheets googleapis.com METRICS QUOTAS & SYSTEM I Select Orights 4 Orights Filter: Version Filter: Version | Type<br>Public API<br>UNITS CREDENTIALS | Status<br>Enabled<br>Methods<br>19 options selected | Documentation | Explore THY IN ANY EXPLORENCE  4 days 7 days 14 days ✓ 30 days |
|                                                                         | Traffic by response code                                                                                              | <b>∧</b> N                              | o data is available for the selected time           | trane.        | ≅ ∢ :                                                          |

#### 10. Click on CREATE CREDENTIALS

| CREATE CREDENTIALS |  |
|--------------------|--|
|                    |  |
|                    |  |

#### 11. Select Application Data

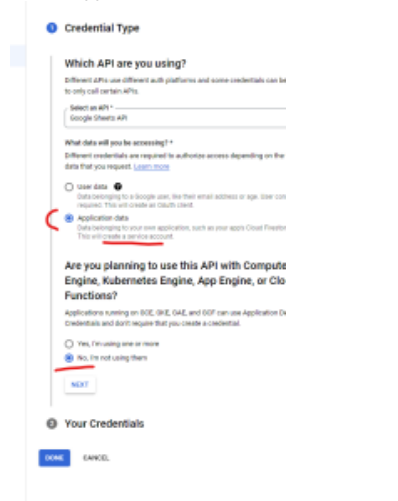

12. Click on Next, and fill inn a suitable Service account name og click CREATE AND CONTINUE

| Service account<br>HomeyLogging | name<br>Demo               |   |
|---------------------------------|----------------------------|---|
| Display name fo                 | this service account       |   |
| Service account                 | ID *                       |   |
| homeylogging                    | emo                        | × |
| Service accourt                 | t description              |   |
| Describe what th                | is service account will do |   |
|                                 |                            |   |

13. Click DONE

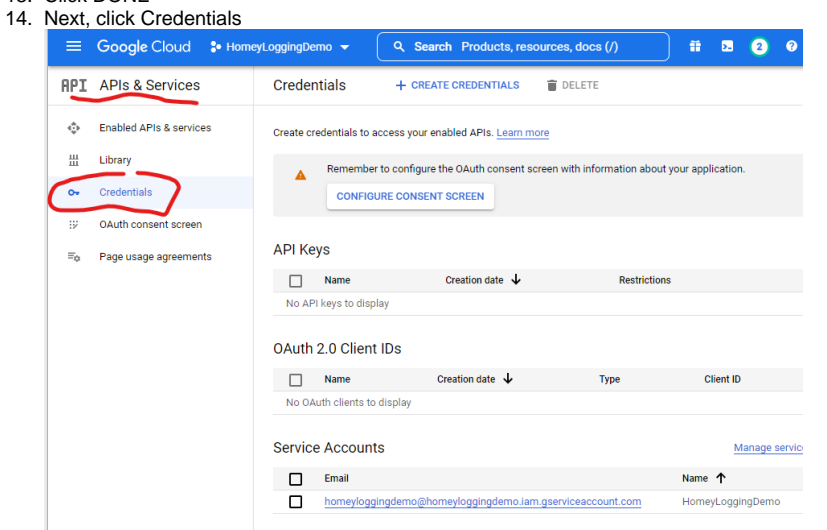

15. Select the service account No OAuth clients to display

| Servic | e Accounts                                                | Manage serv      | rice accounts |
|--------|-----------------------------------------------------------|------------------|---------------|
|        | Email                                                     | Name 个           | Actions       |
|        | homeyloggingdemo@homeyloggingdemo.iam.gserviceaccount.com | HomeyLoggingDemo | / 1           |
|        |                                                           |                  |               |

## 16. Select Keys and Add Key, Create new Key

|    | ← Ho        | meyLoggingDemo                                                               | )                                                          |                                         |                        |                                         |                                    |                    |           |
|----|-------------|------------------------------------------------------------------------------|------------------------------------------------------------|-----------------------------------------|------------------------|-----------------------------------------|------------------------------------|--------------------|-----------|
|    | DETAILS     | PERMISSIONS                                                                  | KEYS                                                       | METRICS                                 | LOG                    | s                                       |                                    |                    |           |
|    | Keys        |                                                                              |                                                            |                                         |                        |                                         |                                    |                    |           |
|    | 4           | Service account keys co<br>keys and instead use th<br>accounts on Google Clo | uld pose a se<br>e <u>Workload Ide</u><br>ud <u>here</u> . | curity risk if com<br>entity Federation | promised.<br>. You can | We recommend<br>learn more abou         | you avoid dowr<br>t the best way t | nloadin<br>o authe |           |
|    | Add a new   | key pair or upload a publ                                                    | ic key certifica                                           | ate from an exist                       | ing key pai            | r.                                      |                                    |                    |           |
|    | Block servi | ce account key creation<br>a about setting organizat                         | using <u>organiza</u><br>ion policies fo                   | ation policies.<br>r service accour     | ts                     |                                         |                                    |                    |           |
| (  | ADD KEY     |                                                                              |                                                            |                                         |                        |                                         |                                    |                    |           |
|    | Туре        | Status Key Ke                                                                | y creation date                                            | e Key expirat                           | ion date               |                                         |                                    |                    |           |
|    | No rows     | to display                                                                   |                                                            |                                         |                        |                                         |                                    |                    |           |
| 'n |             |                                                                              | about                                                      | setung o                                | iyanı                  | zauon p                                 | uncies in                          | л а <del>с</del> і | VICE ACCO |
|    |             | ADD KEY                                                                      | •                                                          |                                         |                        |                                         |                                    |                    |           |
|    |             | Create r                                                                     | new ke                                                     | ey (                                    |                        | Key crea                                | ation dat                          | е                  | Kev expi  |
|    |             | Upload                                                                       | existin                                                    | ng key                                  |                        | , , , , , , , , , , , , , , , , , , , , |                                    | -                  | , sap.    |
|    |             |                                                                              |                                                            |                                         |                        |                                         |                                    |                    |           |

### 17. Select type JSON og click CREATE

| Downlo<br>can't be | bads a file that contains the private key. Store the file securely because this key<br>e recovered if lost. |
|--------------------|----------------------------------------------------------------------------------------------------|
| Key type           |                                                                                                    |
| ) JS               | ON                                                                                                    |
| Re                 | commended                                                                                                   |
| ) P1               | 2                                                                                                    |
| For                | backward compatibility with code using the P12 format                                                       |
|                    |                                                                                                    |
|                    |                                                                                                    |

18. A JSON file will be created and downloaded to your computer

|   | 엳  | Service Accounts Block service account key creation using organization policies.                                              |          |
|---|----|----------------------------------------------------------------------------------------------------|----------|
|   | :  | Vorkload                                                                                                    |          |
|   | ۰  | Labels Private key saved to your computer                                                                                     |          |
|   |    | Tags homeyloggingdemo-716c3a99c1fd.jso allows access to your cloud resources, so store it securely. Learn more best practices |          |
|   | ۵  | Settings                                                                                                    |          |
|   | 0  | Privacy & CLOSE                                                                                                    |          |
|   | *  | Identity-A                                                                                                    |          |
|   | #  | Roles                                                                                                    |          |
|   | ≡  | Audit Logs                                                                                                    |          |
|   | ۲  | Asset Inventory                                                                                                    |          |
|   |    | Essential Contacts                                                                                                    |          |
|   | ** | Groups                                                                                                    |          |
|   | ۵  | Manage Resources                                                                                                    |          |
|   | Ē  | Release Notes                                                                                                    |          |
|   | <1 |                                                                                                    |          |
| d |    |                                                                                                    |          |
|   | 0  | homeyloggingdeson ^                                                                                                    | Vis alle |
| - |    |                                                                                                    |          |

19. Take good care of this file!. It's content is used to grant Homey access to your sheets.